平成29年6月15日現在

# 社会福祉法人の財務諸表等電子開示システムにおける財務諸表等入力シートの改定履歴

| НБ                                                                                                    | ホーロ        | また。<br>おまたの                                                                                       |                                                                                              | 用する必要                                                                           |
|----------------------------------------------------------------------------------------------------|------------|---------------------------------------------------------------------------------------------------|----------------------------------------------------------------------------------------------|---------------------------------------------------------------------------------|
| かん しん しんしょう しんしょう しんしょ しんしょ |            | 以足內吞                                                                                              | あり                                                                                           | なし                                                                              |
| 2.00                                                                                                    | 平成29年5月15日 | 初版ダウンロード                                                                                          | _                                                                                            | -                                                                               |
| 2.01                                                                                                    | 平成29年5月24日 | Microsoft Excel「64ビット版」で<br>財務諸表入力シートを開くことができるよう対応                                                | Microsoft Excel「64ビット版」を<br>ご利用し財務諸表等入力シートを<br><u>開くことができない</u>                              | 財務諸表入力シートを<br><u>開くことができる</u>                                                   |
| 2.02                                                                                                    | 平成29年5月29日 | 社会福祉充実残額算定シートに<br>財産目録の減価償却累計額が正しく反映されるよう対応                                                       | 財産目録「(2)その他の固定資産」のうち<br>建物・建設仮勘定以外の科目に<br><u>複数明細を入力する</u>                                   | 財産目録「(2)その他の固定資産」のうち<br>建物・建設仮勘定以外の科目に<br><u>複数明細を入力しない</u>                     |
| 2.03                                                                                                    | 平成29年6月2日  | 現況報告書の退職手当制度の加入状況等における<br>入力規則(エラーメッセージ)を修正                                                       | 現況報告書の退職手当制度の加入状況等について<br><u>⑤のみを選択する(①~④、⑥に「2無」を選択し、⑤については具</u><br><u>体的な退職手当制度の名称等を入力)</u> | 現況報告書の退職手当制度の加入状況等について<br>⑤のみの選択とならない(①~④、⑥のいずれかに「1有」を選択)                       |
|                                                                                                    |            | 不具合を修正した財務諸表等入力シートに<br>入力済みの内容を一括して取り込む仕組みを構築                                                     | 不具合を修正した財務諸表等<br>入力シートに入力済みの内容を<br>一括して取り込む                                                  | 不具合を修正した財務諸表等<br>入カシートに入力済みの内容を<br>一括して取り込まない                                   |
| 2.04                                                                                                    | 平成29年6月15日 | 現況報告書の社会福祉充実残額及び社会福祉充実計画<br>の策定の状況の社会福祉充実残額の総額において、<br>残額が生じない場合は「0」表示となるよう対応                     | 現況報告書の社会福祉充実残額及び社会福祉充実計画の策定<br>の状況の社会福祉充実残額の総額の値が<br>「マイナス」である場合                             | 現況報告書の社会福祉充実残額及び社会福祉充実計画の策定<br>の状況の社会福祉充実残額の総額の値が<br>「0」または「プラス」である場合           |
|                                                                                                    |            | 社会福祉充実残額算定シートで算出した「6.社会福祉充実残<br>額」の合計の値が「マイナス」である場合に「0」表示となるよう対応                                  | 社会福祉充実残額算定シートで算出した<br>「6.社会福祉充実残額」の合計の値が「マイナス」である場合                                          | 社会福祉充実残額算定シートで算出した<br>「6.社会福祉充実残額」の合計の値が<br>「0」または「プラス」である場合                    |
|                                                                                                    |            | 社会福祉充実残額算定シートの「3. 再取得に必要な財産」<br>において、財産が1行のみで大規模修繕実績額に記載がない<br>場合に(2)大規模修繕に必要な費用が<br>正しく計算されるよう修正 | 社会福祉充実残額算定シートの「3.再取得に必要な財産」<br>において、財産が1行のみで大規模修繕実績額に記載がない<br>場合                             | 社会福祉充実残額算定シートの「3. 再取得に必要な財産」<br>において、財産が1行のみで大規模修繕実績額に記載がある<br>場合。または、財産が複数行の場合 |

## ご利用可能な財務諸表等入力シート早見表

●ご利用中の入力シートのバージョンが2.00または2.01の方

| ご利用中の<br>バージョン      | お客さまの状況                                                 |                                                                                                    | ご利用可能なバージョン                                                                                                    |
|---------------------|---------------------------------------------------------|----------------------------------------------------------------------------------------------------|----------------------------------------------------------------------------------------------------|
| 2.00<br>(※)<br>2.01 | 財産目録「(2)その他固定資産」のうち、建                                   | 現況報告書「15.退職手当制度の加入状況<br>等」のうち、「⑤その他の退職手当制度に加<br>入」のみの <u>選択とならない</u> 場合(①~④、⑥の<br>いずれかに「1有」を選択)                     | 【バージョン:2.00以上】<br>現在入力中のシートを継続してご利用ください。                                                                                                    |
|                     | 物・建設収制定以外の科目に複数明細を <u>入</u><br>力しない場合                   | 現況報告書「15.退職手当制度の加入状況<br>等」のうち、「⑤その他の退職手当制度に加<br>入」のみを <u>選択する</u> 場合(①~④、⑥に「2<br>無」を選択し、⑤については具体的な退職手<br>当制度の名称を入力) | 【バージョン:2.03】<br>FFバージョン:2.03をダウンロードのうえ、「他入力シートの内容を取込む」機能を活用し、現<br>在入力中の入力シートの内容を一括して取り込み、入力途中の状態から再開してください。                                                  |
|                     | 財産目録「(2)その他固定資産」のうち、建物<br><u>する</u> 場合                  | ・建設仮勘定以外の科目に複数明細を <u>入力</u>                                                                                         | 【バージョン:2.03】<br>☞バージョン:2.03をダウンロードのうえ、「他入力シートの内容を取込む」機能を活用し、現<br>在入力中の入力シートの内容を一括して取り込み、入力途中の状態から再開してください。                                                   |
|                     | 現況報告書の社会福祉充実残額及び社会福<br>残額の総額の値が「 <u>0」または「プラス」</u> である均 | 社充実計画の策定の状況の社会福祉充実<br>場合                                                                                            | 【バージョン:2.00以上】<br>現在入力中のシートを継続してご利用ください。                                                                                                    |
|                     | 現況報告書の社会福祉充実残額及び社会福<br>残額の総額の値が <u>「マイナス」</u> である場合     | 社充実計画の策定の状況の社会福祉充実                                                                                                  | 【バージョン:2.04】<br>■パージョン:2.04をダウンロードのうえ、「他入力シートの内容を取込む」機能を活用し、現<br>在入力中の入力シートの内容を一括して取り込み、入力途中の状態から再開してください。<br>(注)所轄庁の了解のもと、現在入力中のシートで届出後、本システムにて修正も可能で<br>す。 |
|                     | 社会福祉充実残額算定シートの「3. 再取得に<br><u>規模修繕実績額に記載がある</u> 場合。または、」 | ニ必要な財産」において、 <u>財産が1行のみで大</u><br><u>財産が複数行</u> の場合                                                                  | 【バージョン:2.00以上】<br>現在入力中のシートを継続してご利用ください。                                                                                                    |
|                     | 社会福祉充実残額算定シートの「3. 再取得に<br>規模修繕実績額に記載がない場合               | ニ必要な財産」において、 <u>財産が1行のみで大</u>                                                                                       | 【バージョン:2.04】<br>FFバージョン:2.04をダウンロードのうえ、「他入力シートの内容を取込む」機能を活用し、現<br>在入力中の入力シートの内容を一括して取り込み、入力途中の状態から再開してください。                                                  |

※バージョン2.00をダウンロードした方でファイルを開けない場合は、最新版のバージョン(2.03)をご利用ください。

## ご利用可能な財務諸表等入力シート早見表

●ご利用中の入力シートのバージョンが2.02の方

| ご利用中の<br>バージョン | お客さまの状況                                                                                                    | ご利用可能なバージョン                                                                                                    |  |
|----------------|----------------------------------------------------------------------------------------------------|----------------------------------------------------------------------------------------------------|--|
| 2.02           | 現況報告書「15.退職手当制度の加入状況等」のうち、「⑤その他の退職手当制度に加入」<br>のみの <u>選択とならない</u> 場合<br>(①~④、⑥のいずれかに「1有」を選択)                 | 【バージョン:2.02】<br>現在入力中のシートを継続してご利用ください                                                                                                    |  |
|                | 現況報告書「15.退職手当制度の加入状況等」のうち、「⑤その他の退職手当制度に加入」<br>のみを <u>選択する</u> 場合<br>(①~④、⑥に「2無」を選択し、⑤については具体的な退職手当制度の名称を入力) | 【バージョン:2.03】<br>FFバージョン:2.03をダウンロードのうえ、「他入力シートの内容を取込む」機能を活用し、現<br>在入力中の入力シートの内容を一括して取り込み、入力途中の状態から再開してください。                                                  |  |
|                | 現況報告書の社会福祉充実残額及び社会福祉充実計画の策定の状況の社会福祉充実<br>残額の総額の値が「0」または「プラス」である場合                                           | 【バージョン:2.00以上】<br>現在入力中のシートを継続してご利用ください。                                                                                                    |  |
|                | 現況報告書の社会福祉充実残額及び社会福祉充実計画の策定の状況の社会福祉充実<br>残額の総額の値が <u>「マイナス」</u> である場合                                       | 【バージョン:2.04】<br>Fバージョン:2.04をダウンロードのうえ、「他入力シートの内容を取込む」機能を活用し、現<br>在入力中の入力シートの内容を一括して取り込み、入力途中の状態から再開してください。<br>(注)所轄庁の了解のもと、現在入力中のシートで届出後、本システムにて修正も可能で<br>す。 |  |
|                | 社会福祉充実残額算定シートの「3. 再取得に必要な財産」において、 <u>財産が1行のみで大</u><br><u>規模修繕実績額に記載がある</u> 場合。または、 <u>財産が複数行</u> の場合        | 【バージョン:2.00以上】<br>現在入力中のシートを継続してご利用ください。                                                                                                    |  |
|                | 社会福祉充実残額算定シートの「3. 再取得に必要な財産」において、 <u>財産が1行のみで大</u><br><u>規模修繕実績額に記載がない</u> 場合                               | 【バージョン:2.04】<br>Fバージョン:2.04をダウンロードのうえ、「他入力シートの内容を取込む」機能を活用し、現<br>在入力中の入力シートの内容を一括して取り込み、入力途中の状態から再開してください。                                                   |  |

## ご利用可能な財務諸表等入力シート早見表

●ご利用中の入力シートのバージョンが2.03の方

| ご利用中の<br>バージョン | お客さまの状況                                                                                              | ご利用可能なバージョン                                                                                                    |
|----------------|----------------------------------------------------------------------------------------------------|----------------------------------------------------------------------------------------------------|
| 2.03           | 現況報告書の社会福祉充実残額及び社会福祉充実計画の策定の状況の社会福祉充実<br>残額の総額の値が「0」または「プラス」である場合                                    | 【バージョン:2.03】<br>現在入力中のシートを継続してご利用ください                                                                                                    |
|                | 現況報告書の社会福祉充実残額及び社会福祉充実計画の策定の状況の社会福祉充実<br>残額の総額の値が <u>「マイナス」</u> である場合                                | 【バージョン:2.04】<br>■パージョン:2.04をダウンロードのうえ、「他入力シートの内容を取込む」機能を活用し、現<br>在入力中の入力シートの内容を一括して取り込み、入力途中の状態から再開してください。<br>(注)所轄庁の了解のもと、現在入力中のシートで届出後、本システムにて修正も可能で<br>す。 |
|                | 社会福祉充実残額算定シートの「3. 再取得に必要な財産」において、 <u>財産が1行のみで大</u><br><u>規模修繕実績額に記載がある</u> 場合。または、 <u>財産が複数行</u> の場合 | 【バージョン:2.00以上】<br>現在入力中のシートを継続してご利用ください。                                                                                                    |
|                | 社会福祉充実残額算定シートの「3. 再取得に必要な財産」において、 <u>財産が1行のみで大</u><br><u>規模修繕実績額に記載がない</u> 場合                        | 【バージョン:2.04】<br>■アバージョン:2.04をダウンロードのうえ、「他入力シートの内容を取込む」機能を活用し、現<br>在入力中の入力シートの内容を一括して取り込み、入力途中の状態から再開してください。                                                  |

#### ●ご利用中の入力シートのバージョンが2.04の方

| ご利用中の<br>バージョン | お客さまの状況 | ご利用可能なバージョン                           |
|----------------|---------|---------------------------------------|
| 2.04           | _       | 【バージョン:2.04】<br>現在入力中のシートを継続してご利用ください |